# Wireless Music Center + Station

## WACS5

# Come collegarsi al PC

# Cosa si può fare con il CD d'installazione per PC?

- Collegare la Centrale **WAC5** direttamente al PC o alla rete domestica, per mezzo di un router munito di cavo o di un punto d'accesso wireless.
- Gestire la vostra collezione musicale per mezzo di **Digital Media Manager (DMM)**, tra cui:
- Creare e rinominare liste d'ascolto/brani, modificare informazioni sui brani e trasferire file musicali dal PC alla Centrale WAC5
- Percorsi per aggiornare il servizio di riconoscimento musicale Gracenote® per le più recenti informazioni sui dischi.
- Percorsi e link di supporto per il software DMM e aggiornamenti del firmware WACS5
- Registrazione del prodotto per gli aggiornamenti.

# Caratteristiche necessarie del PC

- Windows 2000XP/ (Home o Professional)
- Pentium III processore 300 MHz o superiore
- Adattatore di rete Ethernet.
- CD-Rom Drive
- Spazio libero su Hard disk 100 MB per il software

## Cos'altro vi serve?

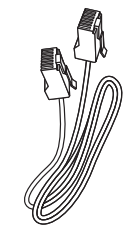

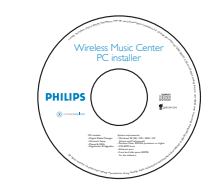

Cavo Ethernet in dotazione (cavo dritto)

CD d'installazione per il PC in dotazione

# Sul PC o sulla rete esistente del PC:

- Accendere il PC come Amministratore
- Chiudere tutti i programmi in esecuzione sul PC

Controllare che la **Centrale WAC5** sia accesa

- Inserire il CD d'installazione nel PC e selezionare la lingua desiderata
- Premere Accept (Accetta) se si desidera accettare le condizioni contenute nella licenza
- 5 Nella pagina **Welcome** (Benvenuto), premere **Next** (Avanti) per accedere alla pagina Installazione Software (Software Installation)

# Selezionare Installazione Rapida o Installazione personalizzata

- Se si effettua configurazione per la prima volta, selezionare **Express Installation** (Installazione Rapida). Sia la connessione PC che DMM saranno installati.
- Per modificare l'opzione di installazione o installare di nuovo DMM, selezionare Custom Installation (Installazione personalizzata).

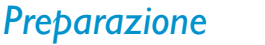

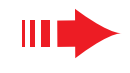

# **Preparazione** per l'installazione in corso

Controllare di avere terminato il collegamento Wi-fi tra la

## Sul WACS5

**rapida**, Passaggio A)

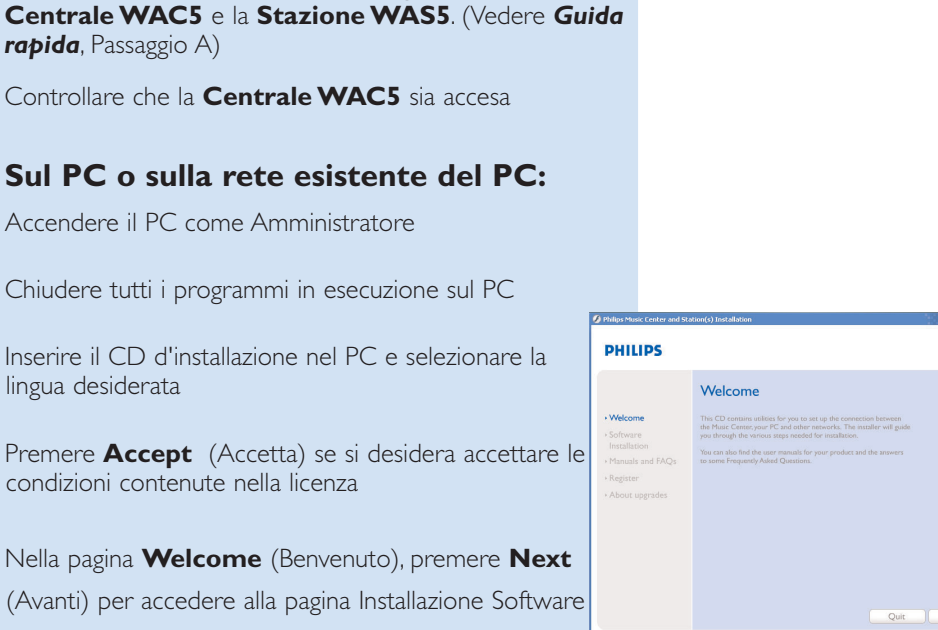

| ILIPS |       |  |  |
|-------|-------|--|--|
|       | ILIPS |  |  |

DH

| Please choose from the following installation options:                                                                                                    |
|----------------------------------------------------------------------------------------------------|
| • Express Installation<br>Set up a connection between your Music Center to your PC directly or to your existing<br>home network: Philips Digital Media Manager (DMM) will be also installed. |
| • Custom Installation                                                                                                    |

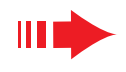

**Collegamento wireless** 

Musicale alla rete wireless

passaggio 1

nel passaggio 1

legamento col PC.

**ERNET** dell'unità Center e del PC.

(Infrastructure Mode)

Quando compare la schermata sulla destra,

b. În modalità WLAN, cliccare Modalità infrastruttura

c. Inserire la chiave WEP o WPA che avevate scritto

Seguite le istruzioni sullo schermo per ultimare il col-

→ Lo schermo mostra : "Le impostazioni WiFi della

settings of Music Center have been changed...")

Centrale Musicale sono state cambiate...." ("The WiFi

a. Inserire il SSID che avevate scritto nel

Nota:

accesso

# Installazione Rapida

L'Installazione Rapida fornisce il collegamento standard di **WAC5** al PC. Selezionare l'opzione di installazione più adatta alla rete domestica. Per un'installazione rapida e semplice, selezionare **Opzione 1.** 

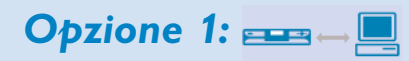

## Collegamento diretto (Consigliato)

#### Scegliere questa opzione se in casa non si dispone di una rete locale, cablata o wireless

Cliccare per selezionare Collegamento della Centrale Musicale con PC autonomo, nessuna rete I AN/Wireless

- Quando richiesto dall'installazione guidata, collegare il cavo Ethernet fornito (cavo dritto) alle porte ETHER-**NET** dell'unità Center e del PC.
- Seguire le istruzioni sullo schermo per ultimare il collegamento del PC.
- → Lo schermo mostra : "E' stato stabilito un collegamento alla Centrale Musicale (The connection to your Music Center has been established)"
- Cliccare Avanti (Next) per avviare l'installazione di DMM
  - → Al termine dell'installazione di DMM sul desktop del computer compare l'icona 👫

# 88 Centrale ETHERNET

Software Installation

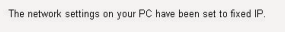

The connection to your Music Center has been established.

Click Next to continue

PHILIPS

#### Suggerimenti:

- Solo come **Opzione 1**: Se il PC è connesso a Internet via modem XDSL, uscire da DMM prima di accedere a Internet.

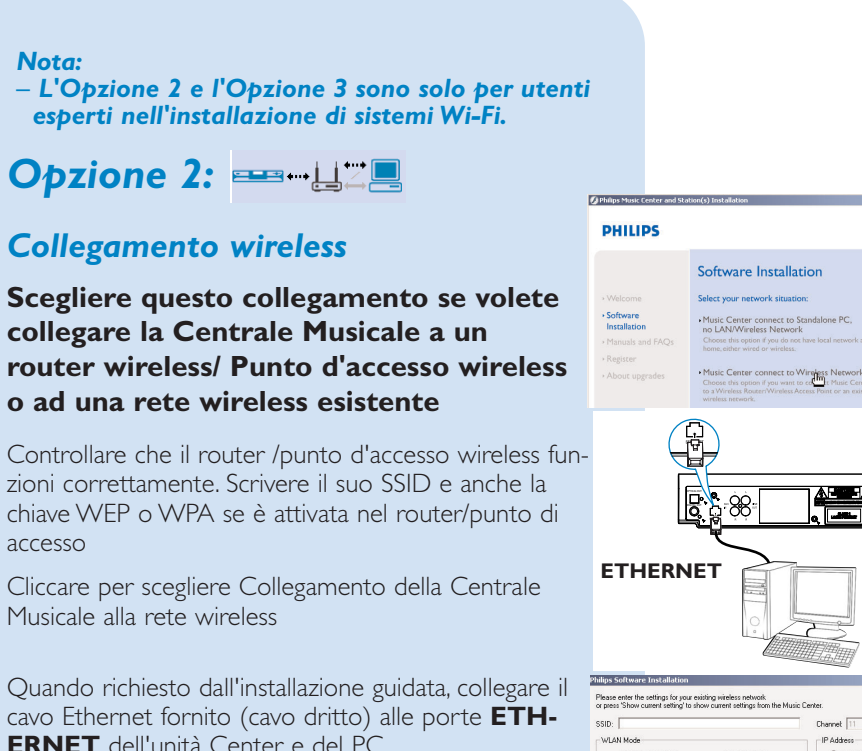

Channet 11 Show current settings Schnet mask C Handur RA has (For Key 1 to Key 4, the valid characters are "0.9" and "A-F". WPA Key only allow 8\*\*63 character

#### PHILIPS

Centrale

The WiFi settings of Music Center have been changed.

- To apply the new settings on the Music Center and the Station(s), do the following to let the Center and the Station(s) enter Installation mode
- a) In Music Center's HD mode, press MENU and ct 'Station Mgnt' >> 'Add New Stati
- b) In Music Station, press MENU and select 'Installation Mode'.

#### Suggerimenti:

- Si raccomanda di usare la chiave di codifica WEP per una migliore resa e sicurezza in rete.
- In Modalità infrastruttura, il Canale (Channel) è assegnato automaticamente dal router/punto d'accesso.
- Per modificare il Canale (Channel), inserire il SSID di rete wireless e selezionare Ad-hoc mode nel passaggio 4a, 4b.

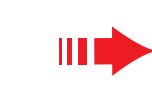

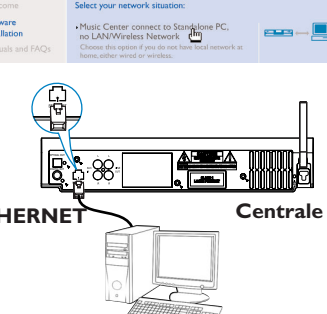

### PHILIPS

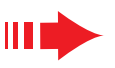

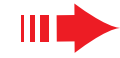

Per applicare nuove impostazioni a **WACS5**, dovete accedere a Installation Mode (Modalità install.) sia con la Centrale che con la Stazione.

#### Sulla Centrale:

- a. Scegliere HD.
- b. Premere e tenere premuto STOP MENU
- c. Usare i comandi di navigazione ▲ o ▼ e ▶ per accedere al menù Gestione stazioni
- d. Nel menù **Gestione stazioni**, usare i comandi di navigazione ▲ o ▼ e ▶ per scegliere **Aggiungi nuove** staz.
- e. Premere **STOP** per uscire da **Modalità install.** guando la Centrale ha trovato tutte le stazioni.

#### Sulla Stazione:

- a. Rimuovere la spina di alimentazione della Stazione e poi collegarla di nuovo alla fonte di alimentazione → Compare "Collegamento a Centrale"
- **b.** Premere **e** per accedere alla schermata di selezione di Modalità install. e Select Server
- **c.** Usare i comandi di navigazione  $\blacktriangle$  o  $\triangledown$  e  $\triangleright$  per scegliere Modalità install.

#### Cliccare Avanti per avviare l'installazione di DMM

- → Al termine dell'installazione di **DMM** sul desktop del computer compare l'icona 🎇

#### Scollegare il cavo Ethernet in dotazione dal PC e dalla Centrale, e poi, collegare il PC al router/punto d'accesso wireless.

PHILIPS

Software Installation

Music Center connect to Standalone no LAN/Wireless Network

# Opzione 3: □→□→□

## Collegamento via cavo

Scegliere questa opzione se volete collegare la Centrale Musicale a una rete esistente collegata via cavo con un router collegato tramite cavo.

Controllare che il router da collegare via cavo funzioni correttamente e abilitate il suo DHCP.

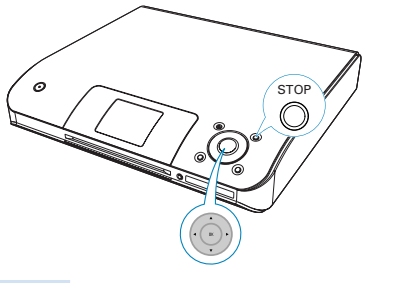

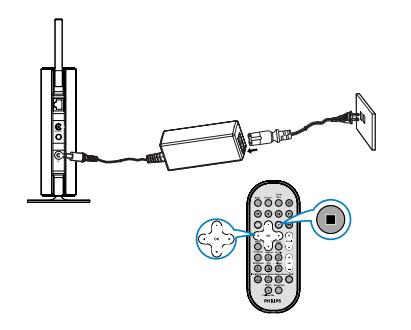

- Z Nella pagina Installazione Software, cliccare per selezionare Collegamento della Centrale Musicale alla rete via cavo
- Quando richiesto dall'installazione guidata, collegare il cavo Ethernet fornito (cavo dritto) alle porte **ETHERNET** dell'unità Center e del PC

Quando compare la schermata di destra, selezionare "Ottieni automaticamente un indirizzo IP" (Obtain an IP address automatically)"

- 5 Seguire le istruzioni sullo schermo per completare il collegamento col PC.
  - → Lo schermo mostra "...E' stato stabilito il collegamento con la Centrale Musicale...."
- 0 Per applicare le nuove impostazioni dovete spegnere la Centrale WAC5, e poi riaccenderla.
- Cliccare Avanti (Next) per avviare l'installazione di DMM
  - → Al termine dell'installazione di **DMM** sul desktop del computer compare l'icona 鬅
- Staccare il cavo Ethernet in dotazione dal PC e dalla Centrale e poi collegare il PC e la Centrale al router via cavo

#### Nota:

- Se si utilizza un router wireless, posizionarlo ad almeno 0.5 metri di distanza dall'unità WAC5 Center.
- Se siete utenti di Windows 2000, controllate che Service Pack 2 sia installato.
- Scegliete l'adattatore di rete PC che collega la Centrale per mezzo del cavo Ethernet in dotazione, se sul vostro PC More than one network adapter on your PC have been found. Please select the Wired network adapter where you have the Music Center connected to the è installato più di un adattatore di rete.

Number Name Adapter Local Area Connection 3Com 3C920 Integrated Fast Ethernet Controll Local Area Connection 2

Philips Software Installation

- Se si aggiunge/rimuove un adattatore di rete al/dal PC, è necessario installare di nuovo la connessione PC. Seguire le
- operazioni riportate in Installazione personalizzata: Cambiare le impostazioni di rete
- In Opzione 3: collegamento via cavo, evitate di assegnare l'indirizzo IP manualmente come: Indirizzo IP: 169.254.xxx.yyy; Subnet mask: 255.255.0.0. Questo indirizzo IP creerebbe un conflitto con la rete WiFi della Centrale e della Stazione WACS5, e disabiliterebbe la porta Ethernet della Centrale. Per ripristinare la porta Ethernet disattivata, reimpostare la Centrale WAC5 (Vedere capitolo **Reset** nel **Manuale per l'Utente**)

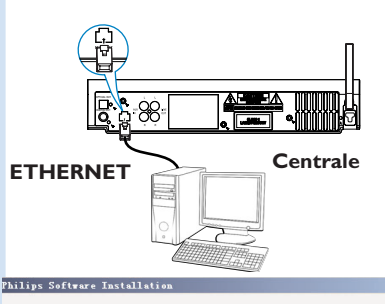

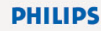

You can have Music Center's IP settings assigned automatically or manually.

- Obtain an IP address automatically
- C Assign IP address manually

```
IP address
Subnet mask
```

PHILIPS

The settings of Music Center have been changed To apply the new settings on the set, please restart the Music Center

After Music Center is restarted, disconnect the Ethernet cable between your PC and Music Center, then connect both the PC and Music Center to the

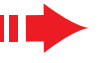

### Glossario

# Digital Media Manager (DMM)

**Digital Media Manager (DMM)** consente al PC di funzionare con l'unità Center WAC5.

Fare doppio clic 📓 sul desktop del computer per Ianciare DMM

La prima volta che si avvia il software DMM, specificare le cartelle musicali sul computer

- → I file musicali nelle cartelle vengono importati nel DMM
- → La prossima volta che si avvia il DMM, questo inizierà la ricerca all'interno delle cartelle e aggiornerà automaticamente la sua collezione musicale sul computer.
- Per saperne di più su DMM, cliccare su **Help** → **Digital Media Manager Help**

#### **IMPORTANTE!**

- Se entro 15 minuti dal trasferimento della musica dal PC all'unità Center si verifica un'interruzione di alimentazione, i contenuti musicali trasferiti andranno persi.

# Installazione personalizzata

Per modificare l'opzione di installazione o installare di nuovo **DMM**, selezionare **Custom Installation** (Installazione personalizzata).

#### Cambiare le impostazioni di rete

Riportate la **Centrale WAC5** sulle impostazioni di fabbrica (vedere il capitolo **Reset** nel **Manuale per l'Utente**)

Selezionare la nuova opzione di installazione

Seguire le operazioni riportate in **Opzione 1, Opzione 2** o **Opzione 3** di **Express Installation** (Installazione Rapida)

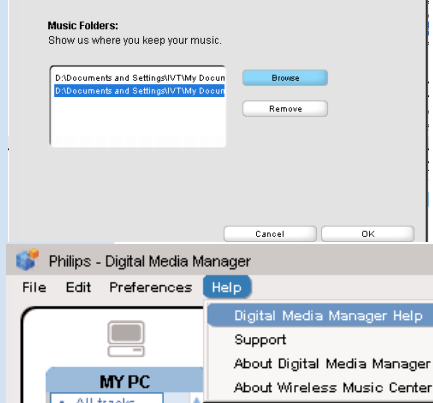

Software Installation

•Express Installation

Custom Installation

Software Installation

· Change Network Setting:

Install Digital Media Manager

PHILIPS

Software
 Installatic

Software
 Installation

# Glossario

**Punto d'accesso:** hub di comunicazione per il collegamento tra un apparecchio wireless e un LAN via cavo.

**Modalità ad-hoc:** una struttura di rete in cui gli apparecchi comunicano tra loro direttamente, senza punto d'accesso.

**DHCP:** sta per Dynamic Host Configuration Protocol. E' un protocollo per assegnare indirizzi IP dinamici ad apparecchi in rete.

**Modalità d'infrastruttura:** una struttura di rete in cui gli apparecchi comunicano tra loro per mezzo di un punto d'accesso.

Indirizzo IP: identificatore di computer o apparecchio su una rete TCP/IP

**SSID:** Sta per Service Set Identifier. Si deve usare lo stesso SSID per tutti i punti d'accesso e tutti gli apparecchi se cercate di collegarli a un WLAN specifico.

Subnet Mask: Serve a decidere a quale rete secondaria appartiene un indirizzo IP

**WEP:** Sta per Wired Equivalent Privacy. E' un protocollo di sicurezza per una rete wireless di area locale.

**WLAN:** Sta per Wireless Local Area Network. In una rete di questo tipo, vengono usate per comunicare onde radio ad alta frequenza

**WPA:** Sta per WiFi Protected Access. E' uno standard WiFi che serve a migliorare le caratteristiche di sicurezza del WEP. Funziona con prodotti WiFi esistenti abilitati a WEP. Gracenote e CDDB sono marchi registrati di Gracenote. Il logo e logotipo Gracenote , e il logo "Powered by Gracenote" sono marchi registrati di Gracenote.

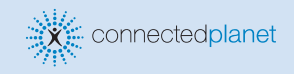

Bisogno di aiuto? Online Vai su www.philips.com/support

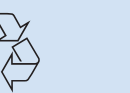

PHILIPS

2005 © Koninklijie Philips Electronics N.V. All rights reserved. 3141 075 21041 T www.philips.com

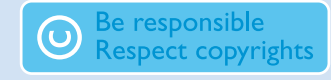